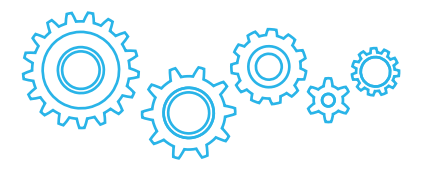

# TURBOpad 1012

# Планшетный компьютер 10.1" Руководство пользователя

- Мы настоятельно рекомендуем Вам прочитать следующую информацию, прежде чем начать использовать данное устройство.
- Руководство пользователя включает в себя очень важную информацию о продукте, в том числе информацию по технике безопасности.
- Мы стараемся предоставить Вам наиболее полную и точную информацию, но не можем полностью исключить вероятность возникновения неточностей в описании.

## ОГЛАВЛЕНИЕ

| Техника безопасности 3                     |
|--------------------------------------------|
| Отказ от ответственности 3                 |
| Содержимое упаковки 4                      |
| Основные сведения об устройстве            |
| Кнопки и разъёмы5                          |
| Включение и выключение 6                   |
| Основные функции Android                   |
| Рабочий стол7                              |
| Приложения и виджеты8                      |
| Поиск Google/Голосовой поиск               |
| Кнопки навигации11                         |
| Основные действия                          |
| Проверка уровня заряда батареи, зарядка    |
| устройства12                               |
| Установка приложений12                     |
| Управление установленными приложениями и   |
| их удаление13                              |
| Добавление аккаунтов14                     |
| Основные настройки                         |
| Смена языка системы16                      |
| Настройки Wi-Fi                            |
| Подключение планшета к ПК                  |
| Подключение к сети 3G 19                   |
| Часто задаваемые вопросы                   |
| Техническая поддержка 25                   |
| Адреса авторизованных сервисных центров 26 |

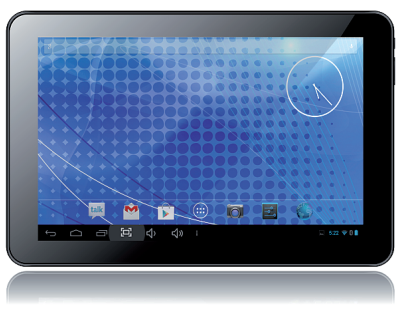

## ТЕХНИКА БЕЗОПАСНОСТИ

 Данный продукт является высокотехнологичным устройством и его самостоятельная починка или разборка могут привести к повреждению устройства и причинения вреда здоровью.

 Избегайте использования устройства в экстремальных условиях (таких как слишком высокие и низкие температуры, высокая влажность, магнитные поля). Также избегайте долгого нахождения устройства под прямым солнечным светом.

 Используйте только предназначенные для данной модели аксессуары, чтобы избежать возможных повреждений устройства и потери гарантии.

• Используйте защитный чехол, чтобы избежать повреждения устройства в результате механического воздействия (например, падения).

## ОТКАЗ ОТ ОТВЕТСТВЕННОСТИ

• Представленные в данном руководстве снимки экрана соответствуют OC Android. Некоторые из приведенных на них функций и элементов интерфейса могут изменяться в зависимости от аппаратного и программного обеспечения устройства.

• Компания-производитель не несет ответственности за потерю данных в памяти устройства.

• Изображения, используемые в данном руководстве, могут не совпадать с фактическими элементами графического интерфейса устройства.

## СОДЕРЖИМОЕ УПАКОВКИ

- Планшетный компьютер
- Зарядное устройство (DC / 5V 3A)
- Руководство пользователя
- Гарантийный талон
- USB-кабель
- ОТG-кабель
- Наушники
- Чехол

## ОСНОВНЫЕ СВЕДЕНИЯ ОБ УСТРОЙСТВЕ

## Кнопки и разъёмы

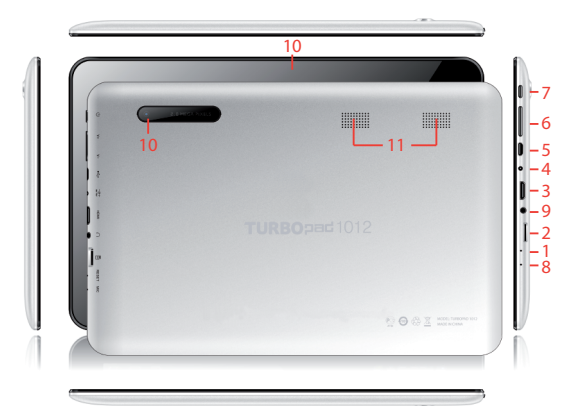

- 1. Кнопка Reset
- 2. Порт mini HDMI
- 3. Порт micro USB
- 4. Кнопка Power
- 5. Разъем для зарядного устройства
- 6. Слот для карты памяти micro SD
- 7. 3,5 мм разъем для наушников
- 8. Кнопки увеличения/уменьшения громкости
- 9. Микрофон
- 10. Фронтальная и тыловая камеры
- 11. Динамики

#### Включение и выключение

Для включения устройства нажмите и удерживайте кнопку «Power» в течение нескольких секунд. Чтобы выключить устройство, нажмите и удерживайте кнопку «Power», пока на экране не появится следующее диалоговое окно:

| Выключение        |    |  |
|-------------------|----|--|
| Завершить работу? |    |  |
| Отмена            | ок |  |

## ОСНОВНЫЕ ФУНКЦИИ ANDROID

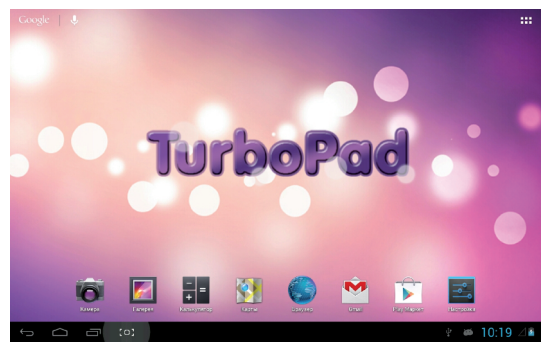

### Рабочий стол

После включения устройства вы увидите основной экран – рабочий стол. На этот экран могут быть помещены иконки приложений для быстрого доступа к ним, а также виджеты.

Чтобы изменить фоновое изображение рабочего стола, сделайте следующее: нажмите на кнопку «Home» 
Для возвращения на рабочий стол, после чего нажмите и удерживайте нажатие на любом пустом месте экрана. Через несколько секунд появится всплывающее окно «Установка обоев», в котором вы сможете выбрать источник нового изображения и непосредственно новые обои. (В качестве обоев может быть установлено не только статичное, но и анимированное изображение).

Чтобы поместить новый виджет на рабочий стол, сделайте следующее: нажмите на интересующий вас виджет и удерживайте нажатие в течение нескольких секунд, пока на экране не появится рабочий стол. После этого, не отпуская нажатия, переместите виджет на удобное вам место рабочего стола.

Для перемещения или удаления иконок приложений и виджетов, находящихся на рабочем столе, вам нужно удерживать иконку или виджет в течение нескольких секунд, пока вокруг основной области рабочего стола не появится рамка, после чего просто переместите их в новое место или в верхнюю часть экрана для удаления.

#### Приложения и виджеты

Нажмите на кнопку **В в** в верхнем правом углу рабочего стола, чтобы открыть экран приложений и виджетов. Для переключения между этими категориями служат кнопки «Приложения» и «Виджеты» соответственно.

Чтобы поместить иконку приложения или виджет на рабочий стол, нажмите на них и удерживайте нажатие в течение нескольких секунд, пока на экране не появится рабочий стол. После этого, не отпуская нажатия, переместите виджет или иконку на удобное вам место рабочего стола.

При использовании приложений или каких-либо

# функций ОС вы можете вызвать дополнительные настройки нажатием на кнопку **.**

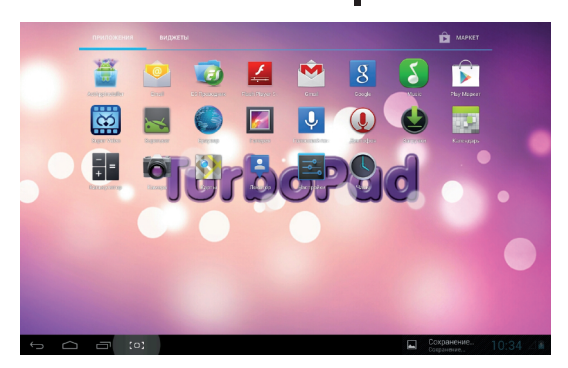

## Поиск Google/Голосовой поиск

Вы можете открыть интерфейс поиска/голосового поиска, нажимая на соответствующие кнопки в левом верхнем углу рабочего стола. При наборе текста приложение поиска будет автоматически предлагать подходящие варианты из установленных на устройство приложений или вариантов поиска в сети Интернет. После нажатия на кнопку «Поиск» откроется Интернет-браузер, в котором отобразятся результаты поиска. 🛛 Внимание

ā

Для использования функции поиска ваше устройство должно быть подключено к сети Интернет.

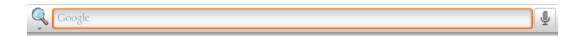

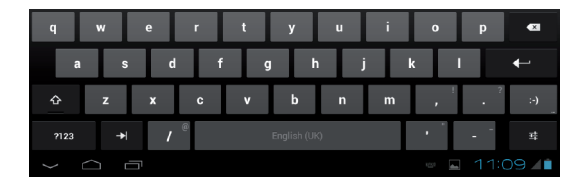

| Google   | ٩ |
|----------|---|
| Говорите |   |

#### Кнопки навигации

В левом нижнем углу рабочего стола вы найдете три кнопки навигации. «Домой» си «Назад» сиспользуются для выхода из приложения и возвращения на рабочий стол. Кнопка «Недавно запущенные» сообразит приложения, активные в данный момент или запускавшиеся в последнее время. Нажимайте на появляющиеся изображения-превью, чтобы вновь открыть эти приложения.

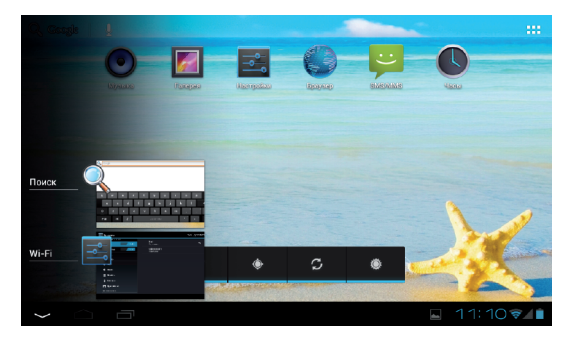

#### Панель состояния

В нижнем правом углу экрана находится панель состояния, отображающая текущую информацию о состоянии устройства (например, текущее время, уровень заряда батареи, наличие подключения к сети).

Количество отображаемой информации может меняться в зависимости от установленных приложений. Нажатие на строку состояния вызовет меню с более подробной информацией о состоянии устройства и некоторыми дополнительными опциями: режим полета, включение/выключение Wi-Fi, установка уровня яркости экрана и др. Для закрытия этого меню просто нажмите на любое свободное место экрана.

## ОСНОВНЫЕ ДЕЙСТВИЯ

### Проверка уровня заряда батареи, зарядка устройства

Информация о текущем уровне заряда батареи отображается в нижнем правом углу экрана, в панели состояния. Иконка батареи 📋 будет изменяться соответственно текущему уровню заряда. При подключении к зарядному устройству иконка батареи изменит свой вид на 📓 (добавляется изображение молнии).

## Установка приложений

Вы можете устанавливать новые приложения с помощью магазина Play Market. Он может быть запущен из экрана приложений и виджетов (вызывается нажатием кнопки ., путем нажатия кнопки «МАРКЕТ».

Обратите внимание на то, что некоторые приложения могут работать некорректно на вашем устройстве.

# Управление установленными приложениями и их удаление

Чтобы увидеть список всех установленных приложений, откройте настройки и перейдите в пункт «Приложения» 🛃 . Здесь вы можете увидеть интересующие вас приложения с помощью категорий «Сторонние», «На SD-карте», «Работающие», «Все». Чтобы увидеть подробную информацию о каком-либо приложении, нажмите на него. В открывшемся меню вы сможете произвести следующие действия: «Остановить», «Удалить», «Переместить на SD-карту», «Стереть данные», «Очистить кэш». «Удалить настройки по умолчанию». Перемещение приложения на SD-карту освободит часть внутренней памяти устройства. Опции «Очистить кэш», «Удалить настройки по умолчанию» удалят все временные файлы и настройки приложения, это может помочь в решении некоторых проблем в работе приложений. После выполнения этих действий может понадобиться повторный ввод логина и пароля для приложений, использующих эти данные.

Приложения также могут быть удалены нажатием соответствующей кнопки на их странице в магазине приложений.

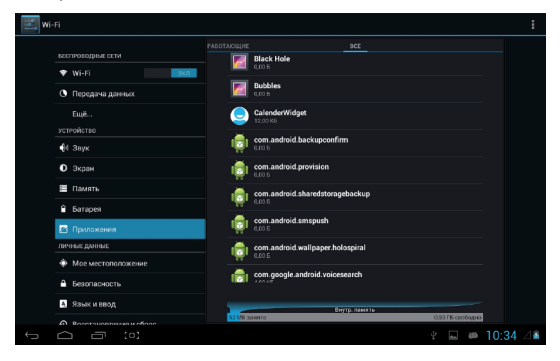

### Добавление аккаунтов

Для полного использования функционала устройства подключите его к своему аккаунту Google. Для этого откройте настройки и перейдите в пункт «Аккаунты и синхронизация», после чего нажмите на кнопку «Добавить аккаунт». Для дальнейшего подключения аккаунта Google выберите соответствующий пункт в открывшемся меню и следуйте появляющимся на экране инструкциям. После ввода своих логина и пароля вы сможете синхронизировать с этим аккаунтом свои приложения,

#### закладки, пароли Wi-Fi и другую информацию с устройства.

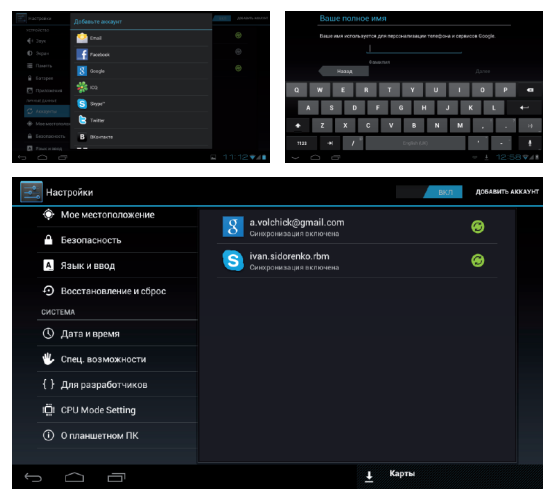

Также вы можете добавить другой аккаунт электронной почты с помощью пункта «Email» и аккаунт корпоративной почты с помощью соответствующего пункта (в последнем случае вам следует обратиться к системному администратору для получения необходимых для подключения данных).

## ОСНОВНЫЕ НАСТРОЙКИ

#### Смена языка системы

Нажмите иконку **В** правом верхнем углу рабочего стола и выберите пункт «Настройки» для доступа к соответствующему меню. После этого перейдите в пункт «Язык и ввод» затем «Язык», и выберите из списка языков необходимый вам.

| 🛃 Wi-Fi |                          |                                                  |  |
|---------|--------------------------|--------------------------------------------------|--|
|         |                          | Ядиак<br>Русския                                 |  |
|         | ♥ Wi-Fi Bot              | Проверка правописания                            |  |
|         | С Передача данных        |                                                  |  |
|         | Ещё                      | Пользовательский споварь                         |  |
|         |                          |                                                  |  |
|         | <b>4</b> 1 Звук          | По умолтканию<br>русский - Клавиалура Andraid    |  |
|         | О Экран                  | Conocceoñ esog Google                            |  |
|         | 🗮 Память                 |                                                  |  |
|         | 🔒 Батарея                | Kriaswattypa Android<br>pycowik ONERTY-knawatypa |  |
|         |                          |                                                  |  |
|         | личные данные            | Голосовой поисх                                  |  |
|         | Ф Мое местоположение     | Синтез речи                                      |  |
|         | 🗎 Безопасность           |                                                  |  |
|         | 🧸 Язык и ввод            | Скорость указателя                               |  |
|         | Bororraunonesses a chooc |                                                  |  |
| Ĵ       |                          | Сокранение                                       |  |

## Настройки Wi-Fi

Нажмите иконку **В** в правом верхнем углу рабочего стола и выберите пункт «Настройки» для доступа к соответствующему меню.

Пункт «Wi-Fi» 🗢 данного меню позволит вам подключить устройство к беспроводной сети. Переключатель служит для быстрого включения и выключения функции Wi-Fi. Для установки подключения переведите его в положение «Вкл».

Вкл После этого в правой части экрана отобразиться список доступных на данный момент беспроводных сетей, для подключения к одной из которых вам достаточно просто нажать на ее название (для некоторых сетей может понадобиться ввод пароля).

| 🛃 Ha | стройки                |                           |            | Ø - | + i  |
|------|------------------------|---------------------------|------------|-----|------|
|      | всспроводные сети      | Shef<br>Sizaria MPA/MPA2) | <b>9</b> . |     |      |
|      | ♥ Wi-Fi                |                           |            |     |      |
|      | О Передача данных      |                           |            |     |      |
|      | Ещё                    |                           |            |     |      |
|      | устройство             |                           |            |     |      |
|      | <b>ң</b> 4 Звук        |                           |            |     |      |
|      | 🛈 Экран                |                           |            |     |      |
|      | 🗮 Память               |                           |            |     |      |
|      | 🔒 Батарея              |                           |            |     |      |
|      | 🖻 Приложения           |                           |            |     |      |
|      |                        |                           |            |     |      |
|      | Ф Мое местоположение   |                           |            |     |      |
|      | Безопасность           |                           |            |     |      |
|      | А. Язык и ввод         |                           |            |     |      |
|      | Boortsucanessa u choor |                           |            |     |      |
| ÷    |                        |                           | ÷ 🖬 #      | 10: | 21 🖉 |

Для добавления настроек точки доступа вручную нажмите на пункт меню «Добавить сеть». Дополнительные настройки сети вы можете вызвать нажатием на кнопку .

#### Подключение планшета к ПК

Для соединения устройства с вашим компьютером не нужно никаких дополнительных драйверов, однако вам нужно будет подтвердить USB-соединение: нажмите на панель состояния полежите на панель состояния полежите на панель состояния полежите на надпись «USB-соединение установлено». В открывшемся всплывающем окне нажмите на кнопку «Включить USB-накопитель».

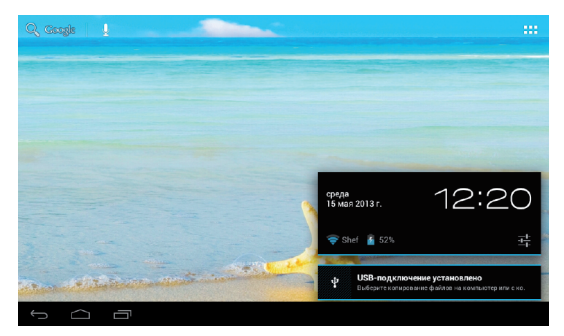

## Подключение к сети 3G

Для подключения вашего планшета к сети стандарта 3G вам необходимо сделать следующее: 1. Выключите ваше устройство (удерживайте кнопку «Power» в течение шести секунд, пока не появится окно с сообщением "Завершить работу?", в котором нажмите на кнопку "OK"), после чего подключите внешний 3G-модем в USB-разъем с помощью OTG-кабеля. Включите устройство.

#### 🛯 Внимание

Некоторые модели внешних 3G-модемов могут быть не совместимы с данным устройством.

2. Откройте меню настроек и перейдите к пункту «Ещё» раздела «Беспроводные сети». Затем нажмите на пункт «Точки доступа (APN)». Если на вашем планшете не настроено подключения ни к одной точке доступа, вам нужно добавить новую, для чего нажмите на кнопку «Меню» (кнопка в виде трех точек на нижней панели) и выберите пункт «Новая точка доступа». В открывшемся меню вам необходимо ввести следующую информацию:

- Имя
- APN
- Имя пользователя
- Пароль
- MCC

MNC

(Всю эту информацию вы сможете найти на сайте вашего мобильного оператора.)

После того как заполните все необходимые поля, нажмите на кнопку «Назад». После этого точка доступа должна появится в списке доступных. После ее выбора подключение к сети произойдет автоматически.

 В том случае, если подключение не происходит даже после вышеперечисленных действий, вы можете попробовать следующее:

 выберите оператора связи вручную (для этого зайдите в пункт меню «Беспроводные сети» - «Ещё» - «Мобильная сеть» - «Операторы связи» - «Поиск сетей» и после окончания поиска выберите вашего оператора связи);

• переведите переключатель Wi-Fi в положение «Выкл».

#### Внимание

Для корректного выхода в интернет на вашей SIM-карте должна быть подключена услуга «Мобильный интернет».

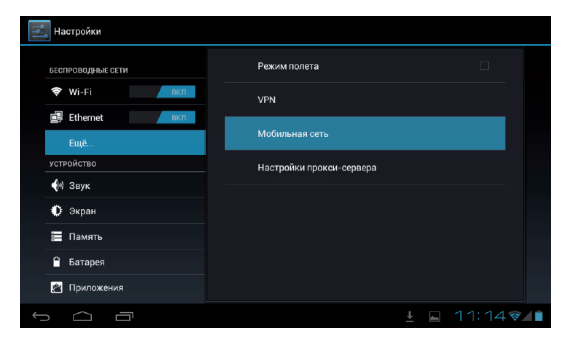

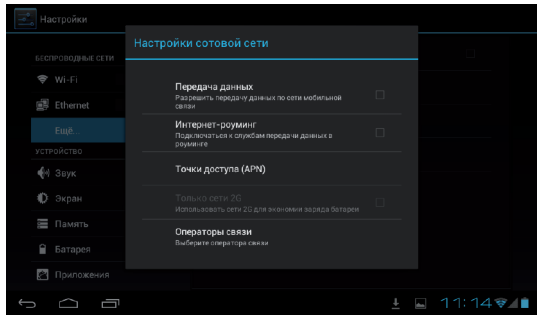

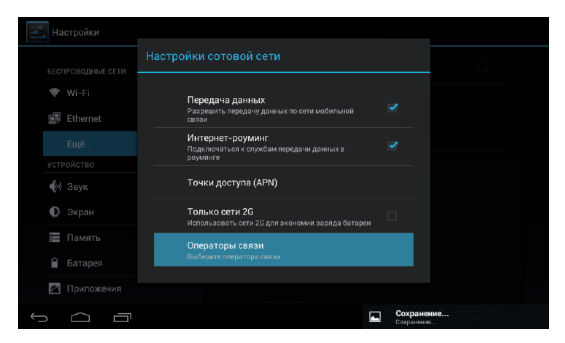

| Настройки         |                                              |             |
|-------------------|----------------------------------------------|-------------|
| БЕСПРОВОДНЫЕ СЕТИ |                                              |             |
| 🗢 Wi-Fi           |                                              |             |
| 🗐 Ethernet        | доступные сети                               |             |
| Ещё               | Поиск сетей                                  |             |
| устройство        |                                              |             |
| ∯∜ Звук           | Выбирать автоматически                       |             |
| Ф: Экран          | Автоматически высирать предпонтитольную ость |             |
| Память            |                                              |             |
| 🗎 Батарея         |                                              |             |
| 😰 Приложения      |                                              |             |
| ſ Ó Ō             |                                              | 🖬 11:15 🖗 🚺 |

## ЧАСТО ЗАДАВАЕМЫЕ ВОПРОСЫ

<u>Я скачал приложение и оно работает некорректно.</u> ОС Android разработана для мобильных устройств и некоторые приложения не оптимизированы для работы на больших экранах. В данном случае придется поискать альтернативное приложение, которое будет работать корректно. Также проблемы могут возникнуть из-за несовместимости версий ОС.

Могу ли я вручную установить АРК-файл? По умолчанию установка файлов вручную заблокирована. Чтобы включить эту возможность, вам нужно перейти в пункт настроек «Безопасность» и поставить галочку напротив пункта «Неизвестные источники».

Батарея устройства разряжается слишком быстро! Максимальное время работы батареи сильно зависит от нагрузки, которой подвергается устройство. Воспроизведение видео, игры, работа в беспроводной сети и работа с устройствами Bluetooth создают значительную нагрузку и могут быстро разряжать аккумулятор.

Для увеличения времени работы устройства от батареи вы можете сделать следующее:

- Уменьшить яркость экрана;
- Когда планшет не используется, переводить его в спящий режим коротким нажатием на кнопку

«Power»;

 Отключать ранее запущенные вручную и не использующиеся сейчас приложения;

• Отключать Wi-Fi, когда беспроводная сеть не используется;

• Отключить внешние USB-устройства;

• Избегать процесса зарядки и работы устройства в экстремально высоких или низких температурных условиях.

#### <u>Могу ли я заряжать батарею устройства посредством USB?</u>

Да, однако, это будет занимать больше времени, чем при зарядке с помощью зарядного устройства.

## ТЕХНИЧЕСКАЯ ПОДДЕРЖКА

Если при эксплуатации наших устройств у вас возникнут какие-либо вопросы или проблемы – обращайтесь в техническую поддержку по адресу: <u>support@turbopad.ru</u>. В теме письма укажите название устройства, в теле письма - возникшую проблему. После отправки письма вы получите автоматическое уведомление о том, что специалисты технической поддержки ваше письмо получили. Специалисты ответят вам в течение трех рабочих дней.

Сайт:

http://www.turbopad.ru

Группы Вконтакте: http://vk.com/turbog http://vk.com/turboshop http://vk.com/gamepitshop

Группа в Одноклассниках: <u>http://odnoklassniki.ru/gamepitstop</u>

## АДРЕСА АВТОРИЗОВАННЫХ СЕРВИСНЫХ ЦЕНТРОВ

<u>r. Москва</u> «Service NB», ООО «ОЛЬКОР» 125130 ул. Зои и Александра Космодемьянских, д. 32 Тел.: (495) 984-06-02 Электронная почта: info@servicenb.ru Адрес сайта: www.servicenb.ru

<u>г. Санкт-Петербург</u> ООО «АЦ» Пионер Сервис» Филиал №1 194100 ул. Новолитовская, д. 5 Тел.: (812) 295-84-14, (812) 327-24-62

ООО «АЦ» Пионер Сервис» Филиал №2 191040 пр. Лиговский, д. 52 Тел.: (812) 324-75-33, (812) 331-89-24

ООО «АЦ» Пионер Сервис» Филиал №3 194356 пр. Энгельса, д. 124, корпус 1, литер А, помещение 59-Н-2, ТК «Вояж», 5-й вход, 3-й этаж Тел.: (812) 642-85-05

ООО «АЦ» Пионер Сервис» Филиал №11 194295 ул. Ивана Фомина, д.6 Тел.: (812) 517-66-37, (812) 517-92-02, (812) 982-65-08 <u>г. Череповец</u> ООО «АЦ» Пионер Сервис» Филиал №4 ул. Данилова, д. 23, литер "А" Тел.: (8172) 27-24-13, 27-24-14, 8 (965) 743-38-93 Пн. - Пт. с 9:00 до 18:00

<u>г. Великий Новгород</u> ООО «АЦ» Пионер Сервис» Филиал №6 173020 Заставная 2, к. 6 Тел.: (8162) 78-50-01 Пн.- Пт. с 10:00 до 18:00, Сб с 10:00 до 15:00

<u>г. Петрозаводск</u> ООО «АЦ» Пионер Сервис» Филиал №7 185035 ул. Анохина, д. 18-в Тел.: (8142) 59-20-45, 8 (911) 400-94-81

<u>г. Новосибирск</u> ООО «АЦ» Пионер Сервис» Филиал №8 630000 ул.Ватутина, д.7 Тел.: (383) 351-11-14

<u>г. Вологда</u> ООО «АЦ» Пионер Сервис» Филиал №5 160024 ул. Северная, д. 34 Тел.: (8172) 28-38-93, 28-38-94, 8 (911) 501-17-89 с 9:00 до 18:00

<u>г. Мурманск</u> ООО «АЦ» Пионер Сервис» Филиал №10 183034 ул. Свердлова, 19-А Тел.: (8152) 70-39-30, 8 (911) 300-39-30, (8152) 31-49-64 новый номер на приемке Пн. - Пт. с 10:00 - 19:00, Сб. с 10:00 до 15:00

<u>г. Самара</u> ООО ЦТО "Виктел" 443076, ул. Авроры, д. 63 Тел.: (846) 379-53-53 Электронная почта: 63@victel63.ru Адрес сайта: www.victel63.ru

<u>г. Екатеринбург</u> «ServiceNB» ул. Вильгельма Де Геннина, д. 34 Тел.: (343) 237-27-52 Адрес сайта: www.servicenb.ru

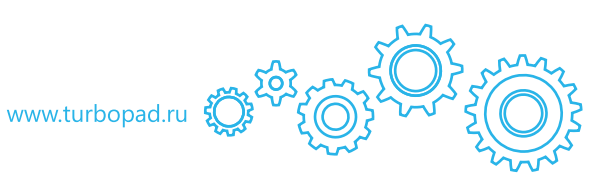